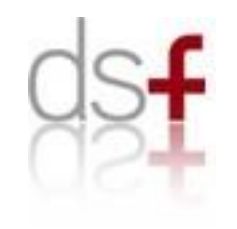

#### MMS VirtualLAB

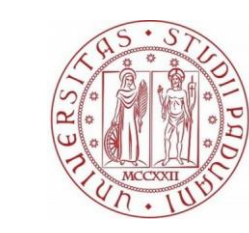

Università degli Studi di Padova

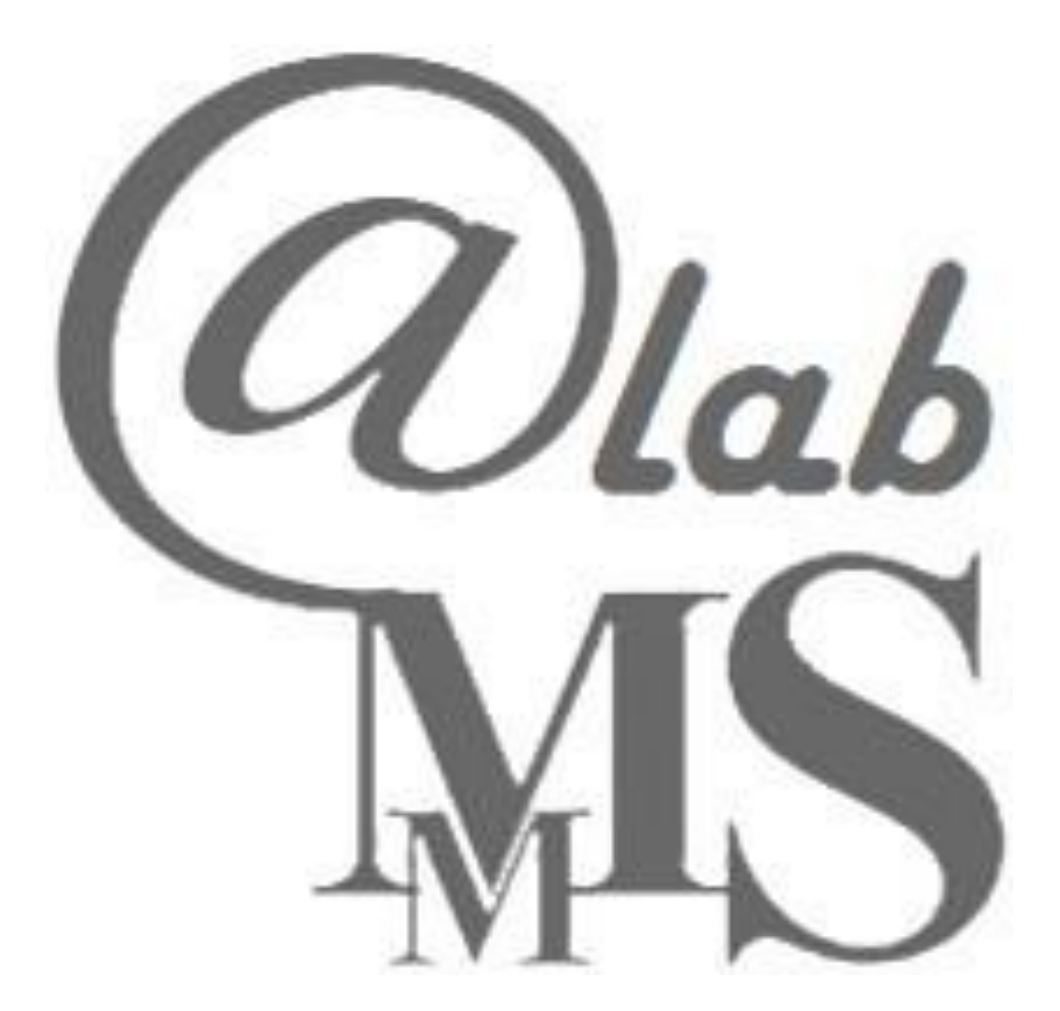

Molecular Modeling Section (MMS) - Dip. Scienze del Farmaco

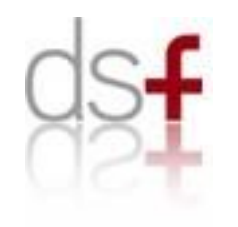

### **MMS VirtualLAB**

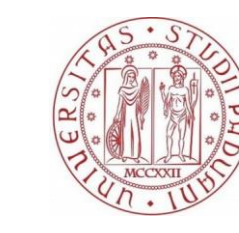

Università degli Studi di Padova

Some tricks for a better work experience:

1. Make sure you have installed **JAVA** on your laptop, otherwise download it from

https://java.com/it/download/

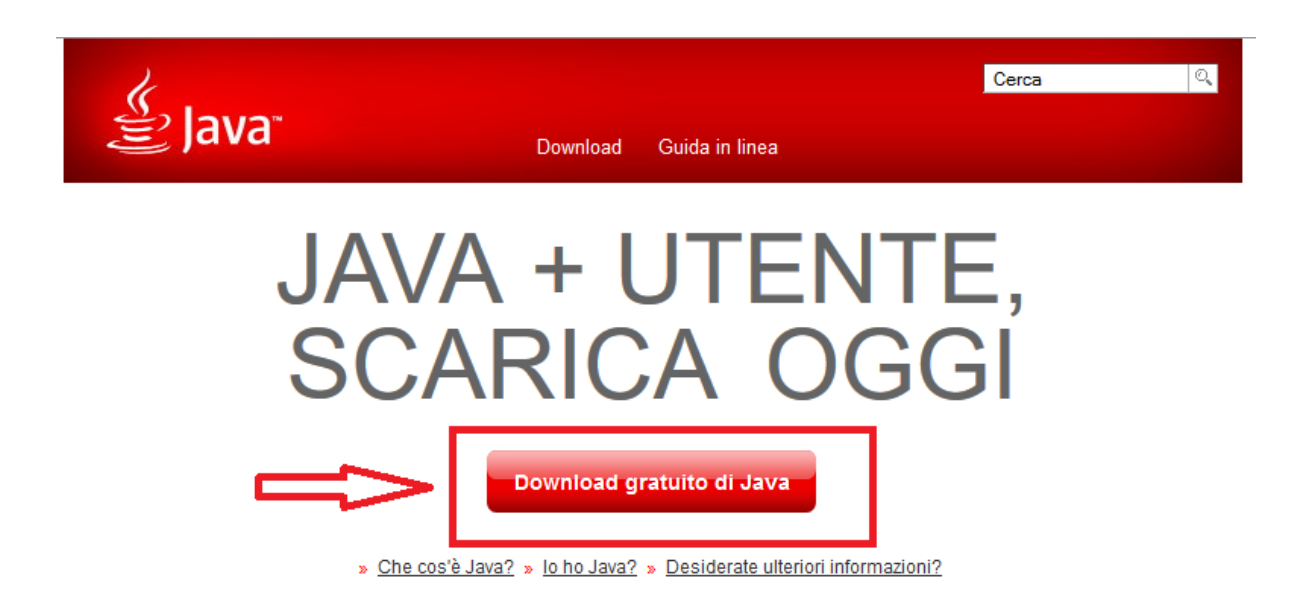

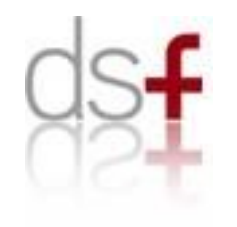

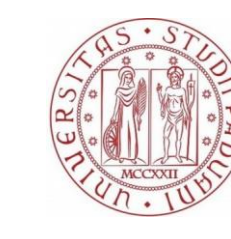

Università degli Studi di Padova

### **MMS VirtualLAB**

Enter on Java control panel and add MMS webpage (<u>http://147.162.61.130/</u>) to the exception site list.

|   |                     | 1                                                                                                    | 2                                                          | 🛃 Pannello di controllo Java — 🗌 🗙                                                                                                    |
|---|---------------------|----------------------------------------------------------------------------------------------------|------------------------------------------------------------|----------------------------------------------------------------------------------------------------|
|   |                     | -                                                                                                    | 5                                                          | Generale Aggiorna Java Sicurezza Avanzate                                                                                                    |
| ≡ | Aggiunti di recente | La tua vita a colpo d'occhio                                                                                        |                                                            | Abilitare il contenuto Java nel browser                                                                                                    |
|   | Pale Moon           | sabate                                                                                                    |                                                            |                                                                                                    |
|   | 실 Configura Java    |                                                                                                    |                                                            | Livello di sicurezza per le applicazioni che non sono nella Lista di eccezioni dei siti                                                                                        |
|   | 실 Rileva aggiornam  | enti Posta                                                                                                    |                                                            | O Molto alto                                                                                                    |
|   | Espandi 🗸           |                                                                                                    |                                                            | È possibile eseguire solo applicazioni Java identificate da un certificato emesso da un'autorità<br>sicura, e solo se è possibile verificare il certificato come non revocato. |
|   | Più usate           |                                                                                                    |                                                            | Alta                                                                                                    |
|   | Microsoft Edge      | Foto Groove Musica                                                                                                  |                                                            | È possibile eseguire applicazioni Java identificate da un certificato emesso da un'autorità<br>sicura, anche se non è possibile verificare lo stato di revoca del certificato. |
|   | Netflix             | ക Pannello di controllo Java                                                                                        | >                                                          |                                                                                                    |
| 8 | Esplora file        | Generale Aggiorna Java Sicurezza Avoi                                                                               |                                                            |                                                                                                    |
| ŝ | 🔯 Impostazioni      | Informazioni                                                                                                    |                                                            | ista di eccezioni dei siti<br>Le applicazioni avviate dai siti elencati di seguito potranno essere eseguite dopo i prompt di sicurezza                                         |
| ~ | Total               | Visualizza le informazioni sulla versione del pannello di controllo Java.                                           |                                                            | appropriati.                                                                                                    |
|   | FOLO                | Terranda di seta                                                                                                    | Informazioni su                                            | Modifica lista siti                                                                                                    |
|   |                     | Impostazioni di rete                                                                                                | atornat. Dar impactaziona                                  |                                                                                                    |
|   |                     | predefinita, Java utilizza le impostazioni di rete del browser Web. La modifi<br>destinata ai soli utenti avanzati. | ica di queste impostazione<br>ica di queste impostazioni è | Ripristina prompt di sicurezza Gestisci certificati                                                                                                    |
|   |                     |                                                                                                    | Impostazioni di rete                                       |                                                                                                    |
|   |                     | 2                                                                                                    |                                                            | OK Annulla Applica                                                                                                    |
|   |                     | ۷.                                                                                                    |                                                            |                                                                                                    |

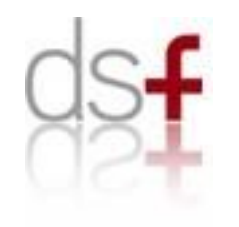

### **MMS VirtualLAB**

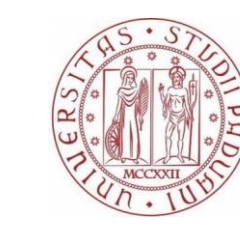

Università degli Studi di Padova

Some tricks for a better work experience:

2. Install a new browser that supports java plugin, tool to be used only for this project

https://www.palemoon.org/

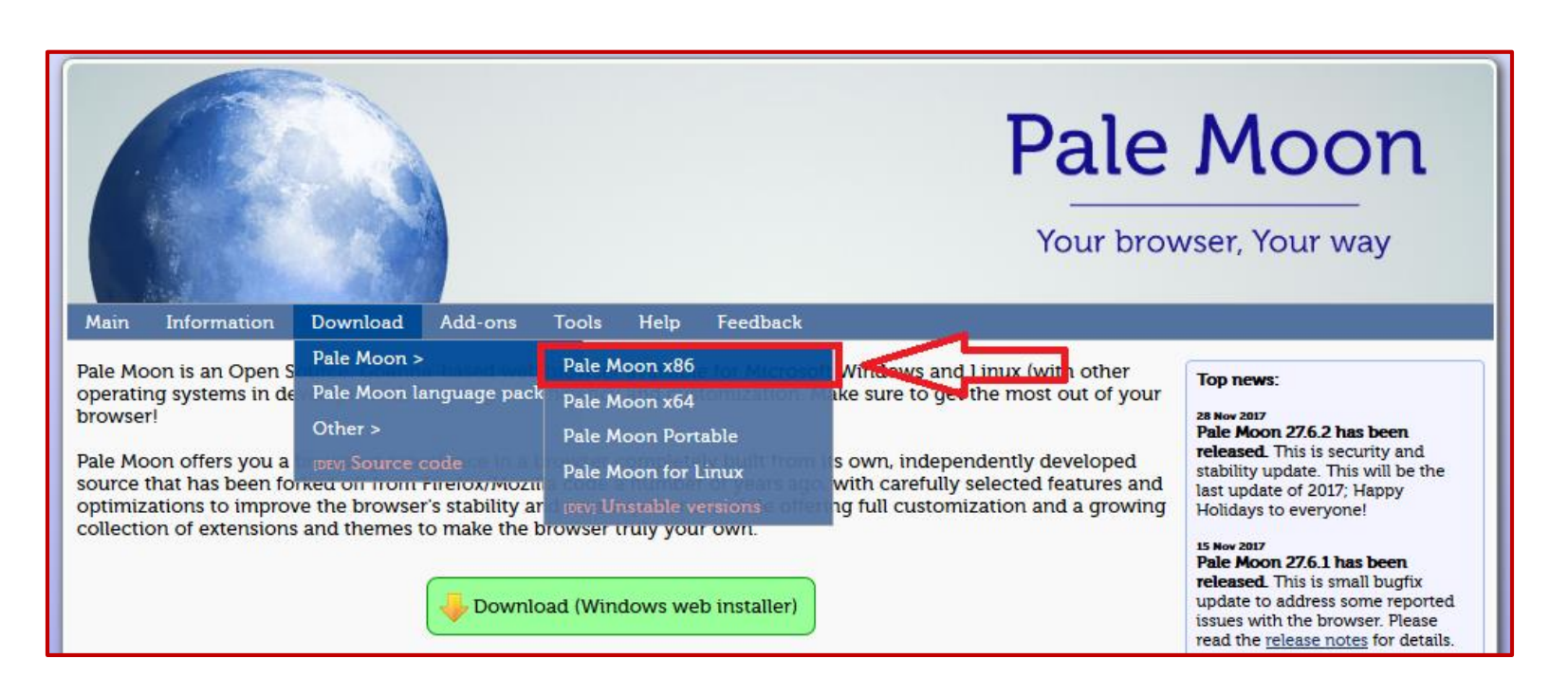

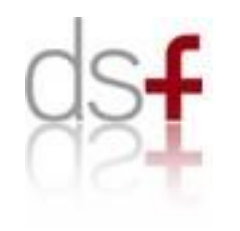

### **MMS VirtualLAB**

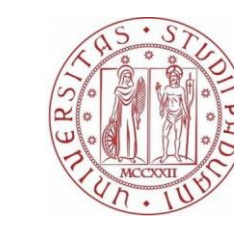

Università degli Studi di Padova

To ensure the highest compatibility with JAVA pluings pay attention to install 32bit (x86) version of Pale Moon browser

|                                                                                               |                                                                                                    |                                                  | Pale Moon  |
|-----------------------------------------------------------------------------------------------|----------------------------------------------------------------------------------------------------|--------------------------------------------------|------------|
| Main Information                                                                              | Download Add-ons Tools                                                                                                    | Help Feedback                                    |            |
| Download Pa                                                                                   | ale Moon x86 - 27.6.2                                                                                                    |                                                  |            |
| <b>New this release</b> : Det<br>These downloads are                                          | ails about this update can be found<br>the most compatible version of Pale                                                                                                    | in the <u>Release notes.</u><br>Moon.            |            |
| Minimum Sy                                                                                    | stem Requirements:                                                                                                    |                                                  |            |
| <ul> <li>Windov</li> <li>Windov</li> <li>A proce</li> <li>256 MB</li> <li>At least</li> </ul> | vs Vista*/Windows 7/8/10/Server 200<br>vs Platform Update (Vista/7) strongly<br>ssor with SSE2 instruction support<br>of free RAM (512 MB or more recom<br>150 MB of free (uncompressed) disk | 8 or later<br>recommended<br>mended)<br>space    |            |
| *Our support for Windows Vista is                                                             | limited. Please consider upgrading your O.S. if you are i                                                                                                    | aving trouble with the browser.                  |            |
|                                                                                               |                                                                                                    |                                                  |            |
| SHA-256: 97b520a197<br>(to check your downl<br>GPG/PGP signature: [                           | er is 50.6 MiB<br>672700904d35310f3f2a70c7dbfc90cd<br>bad, you can use a tool like <u>WinHash<br/>big]</u>                                                                                    | d90651bb6b2b2a6c859dadc<br><u>ter</u> )          |            |
| Li                                                                                            | nk (click to download)                                                                                                    | C                                                | escription |
|                                                                                               | Pale Moon                                                                                                    | Pale Moon mirror #1 (EU)<br>Direct download link |            |
| T                                                                                             | Pale Moon                                                                                                    | Pale Moon mirror #2 (US)                         |            |

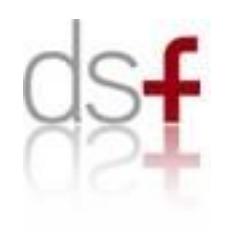

# Support

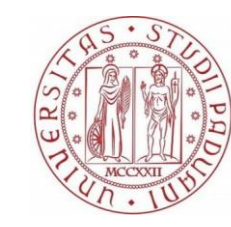

Università degli Studi di Padova

• For more detail, look both the "Project Aims" and the "Tutorials" sections in

http://mms.dsfarm.unipd.it/psfetutorials.html

- For any further doubts, please contact us:
  - maicol.bissaro@phd.unipd.it
  - enrico.margiotta@phd.unipd.it
  - veronica.salmaso@studenti.unipd.it

or **visit** us in our lab . . .

### **Enjoy your MMSeLAB!**

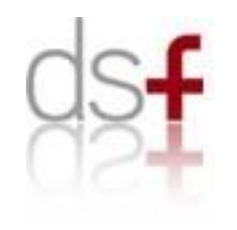

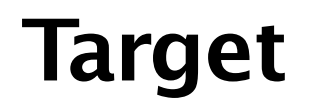

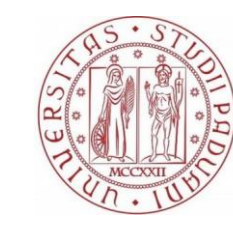

Università degli Studi di Padova

### A preview of our PSF 2016/2017 running project: CARBONIC ANHYDRASE II

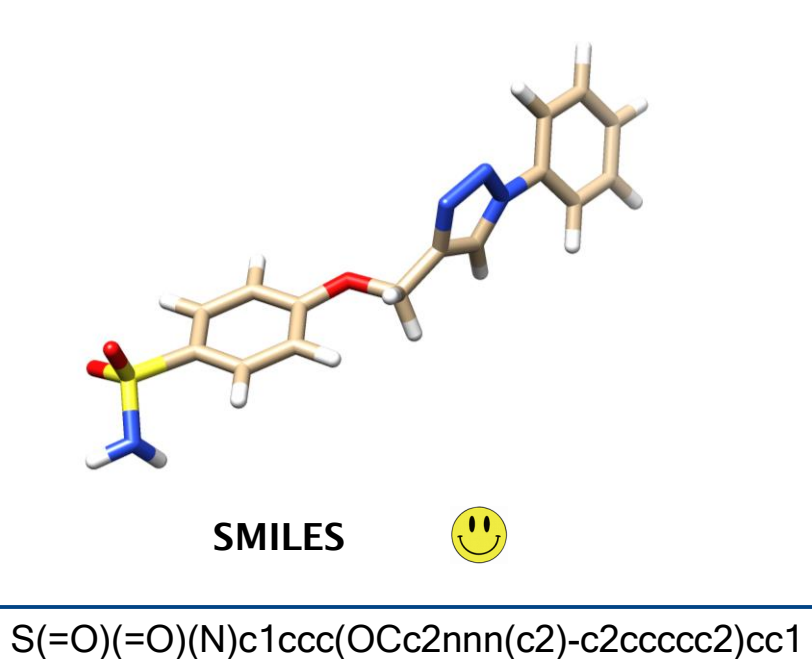

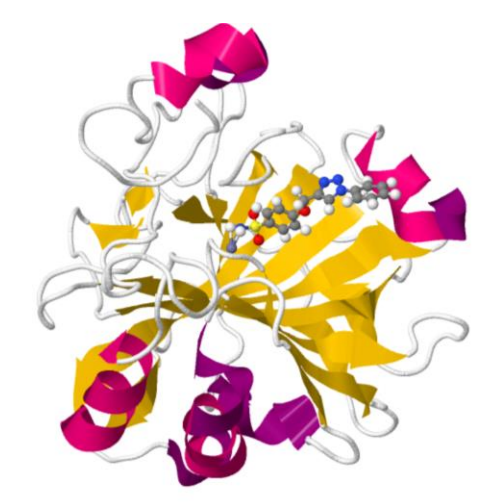

PDB ID: 5LJT

Benzenesulfonamides Incorporating Flexible Triazole Moieties Are Highly Effective Carbonic Anhydrase Inhibitors: Synthesis and Kinetic, Crystallographic, Computational, and Intraocular Pressure Lowering Investigations J. Med. Chem., 2016, 59 (23), pp 10692–10704

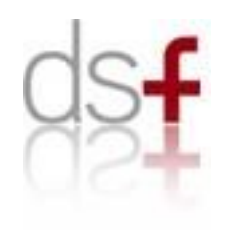

# **Aim of the Project**

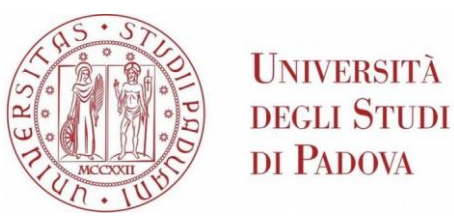

**1. Characterize** the reference benzenesulfonamide inhibitor in complex with Carbonic Anhydrase II

- 2. Browsing a small chemical **database** (around 50 molecules);
- 3. Exploring molecular similarity between the reference compound and database compounds
- 4. Selecting 4/5 alternative candidates
- 5. Analysis the **crystallographic structure** of our drug target in complex
- 6. Performing a **molecular docking** study of the selected compounds (step 4)
- 7. Use LigBuilder to free your imagination... think, draw and dock!

8.Merging all information collected, suggest and defend your favourite candidate within a technical report that you have to send as pdf file (**lastname\_PSF\_2017.pdf**) at the following address: <u>stefano.moro@unipd.it</u>

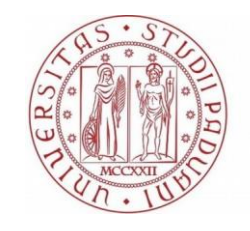

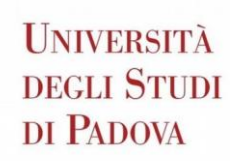

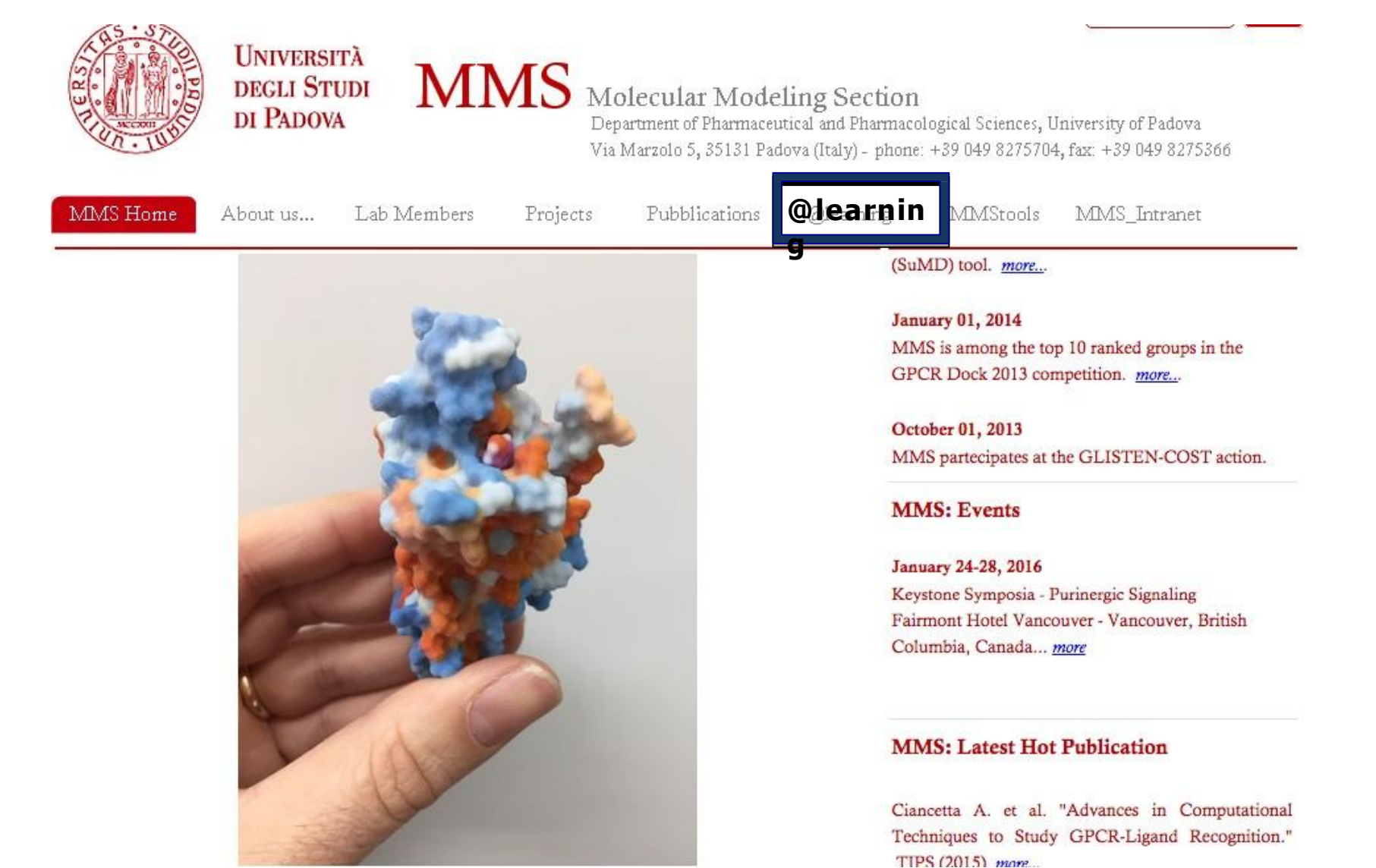

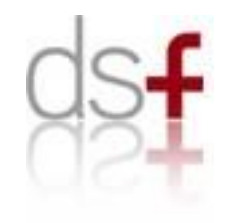

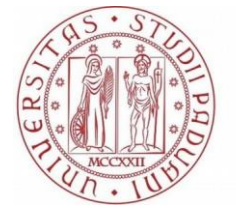

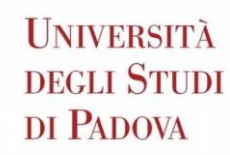

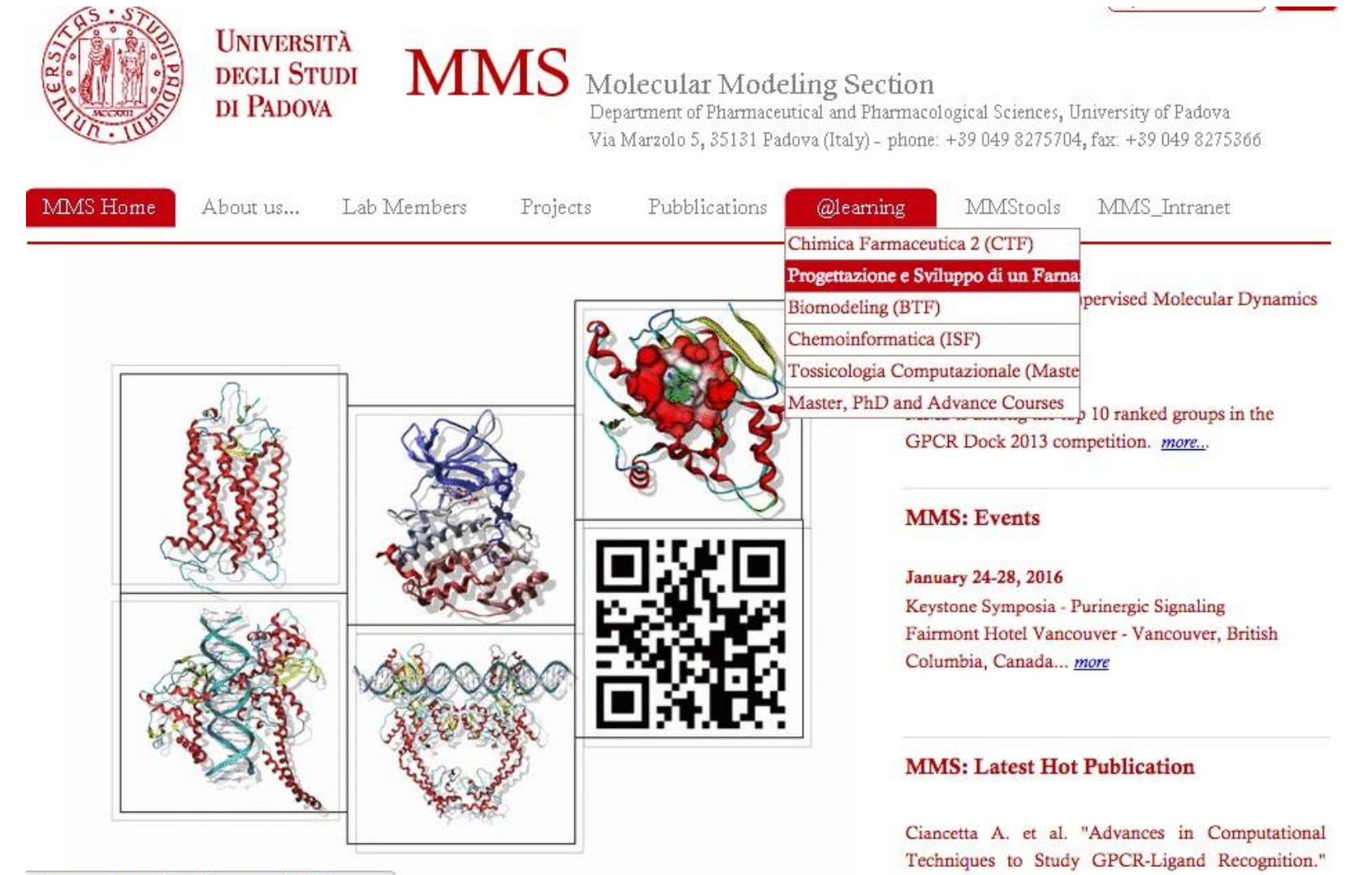

TIPS (2015) more.

zione-e-sviluppo-di-un-farnarco--ctf-.html

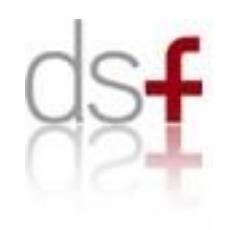

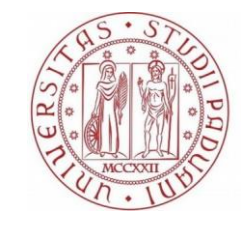

Università degli Studi di Padova

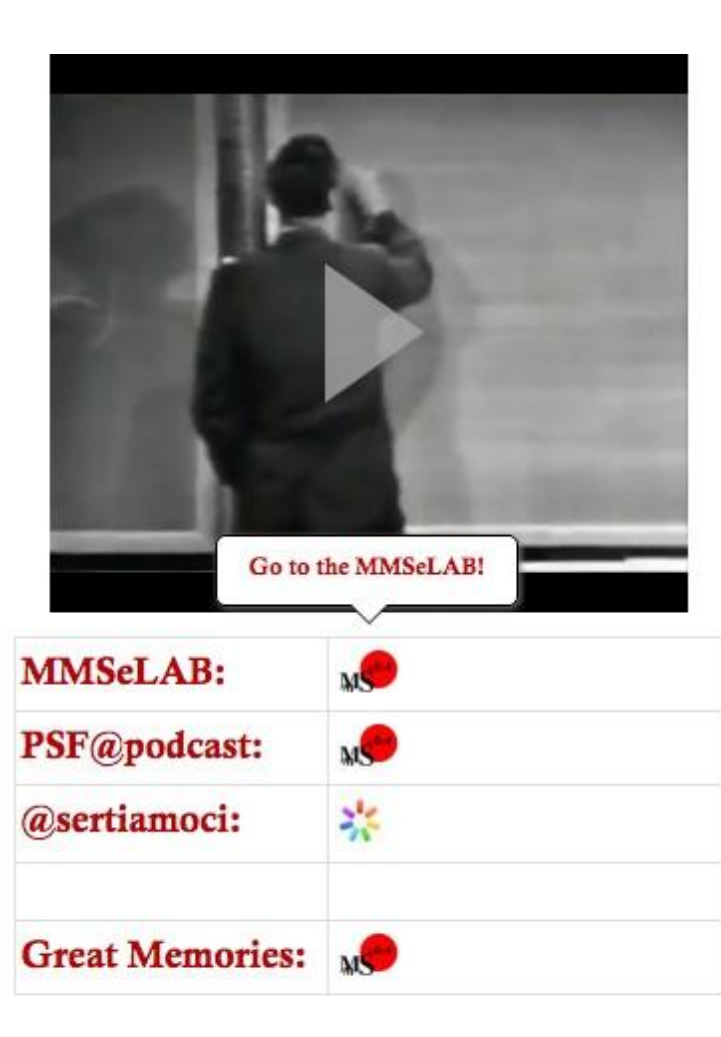

| 1. Introduzione all  | a progettazione di un farmaco                           | 入 | *   |
|----------------------|---------------------------------------------------------|---|-----|
| 2. Ligand-based Dr   | ug Design (LBDD)                                        |   |     |
|                      | Rappresentazioni Molecolari e<br>Similarità Strutturale | 人 | **  |
|                      | Ipotesi Farmacoforiche                                  | 人 | 25  |
|                      | Superfici e Descrittori Molecolari                      | 人 | **  |
|                      | QSARs : introduzione                                    | 人 | 210 |
|                      | QSARs: elementi di statistica                           | 人 |     |
| 3. Structure-based 1 | Drug Design (SBDD)                                      |   |     |
|                      | Analisi Conformazionale                                 | 人 | **  |
|                      | Energetica Molecolare                                   | 人 | 35  |
|                      | Docking & Scoring<br>Virtual Screening                  | 人 | 25  |
|                      | Dinamica Molecolare                                     | 人 | -   |
|                      | Elementi di Chimica Quantistica                         | 人 |     |

ro stressati abbastanza, ecco alcuni suggerimenti per procurarsi

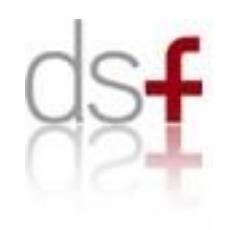

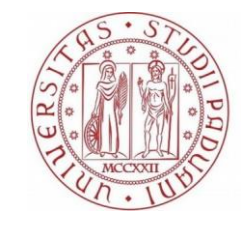

Università degli Studi di Padova

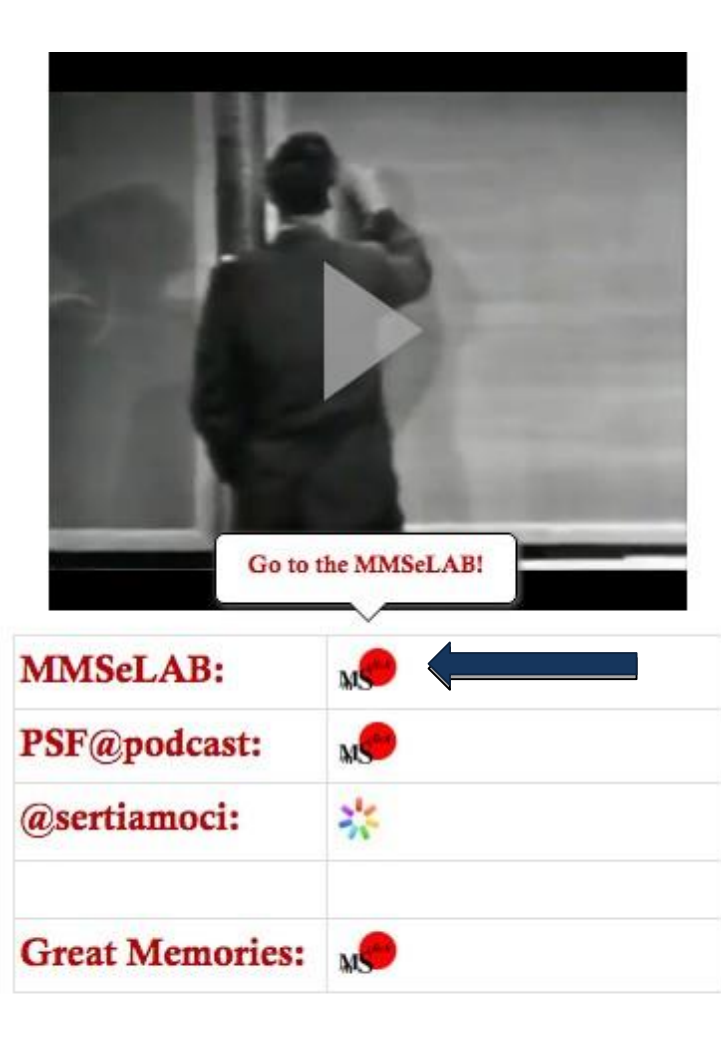

| 1. Introduzione alla | progettazione di un farmaco                             | 入            | ** |
|----------------------|---------------------------------------------------------|--------------|----|
| 2. Ligand-based Dru  | ıg Design (LBDD)                                        |              |    |
|                      | Rappresentazioni Molecolari e<br>Similarità Strutturale | 人            | ** |
|                      | Ipotesi Farmacoforiche                                  | 人            | -  |
|                      | Superfici e Descrittori Molecolari                      | 人            | ** |
|                      | QSARs : introduzione                                    | 人            | ** |
|                      | QSARs: elementi di statistica                           | $\mathbf{k}$ |    |
| 3. Structure-based D | Drug Design (SBDD)                                      |              |    |
|                      | Analisi Conformazionale                                 | 人            | 25 |
|                      | Energetica Molecolare                                   | 人            | 35 |
|                      | Docking & Scoring<br>Virtual Screening                  | 人            | ** |
|                      | Dinamica Molecolare                                     | 人            | 35 |
|                      | Elementi di Chimica Quantistica                         | 人            |    |

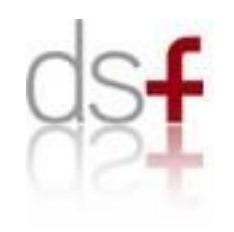

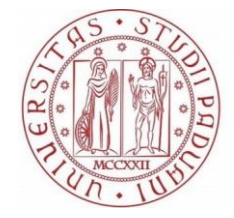

Università degli Studi di Padova

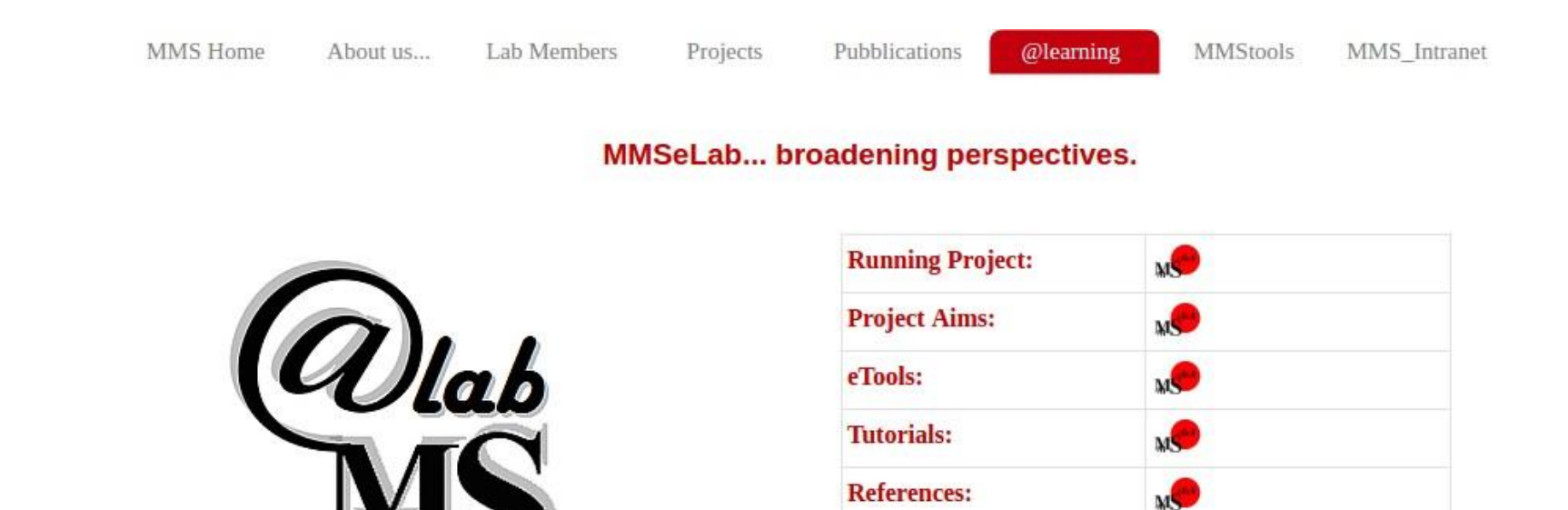

This project was possible thanks to the irreplaceable contributions of Matteo Floris, Davide Sabbadin, , Mattia Sturlese and Andrea Cristiani.

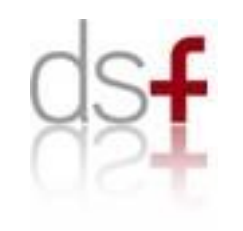

## **Virtual Lab Sections**

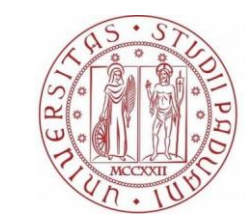

Università degli Studi di Padova

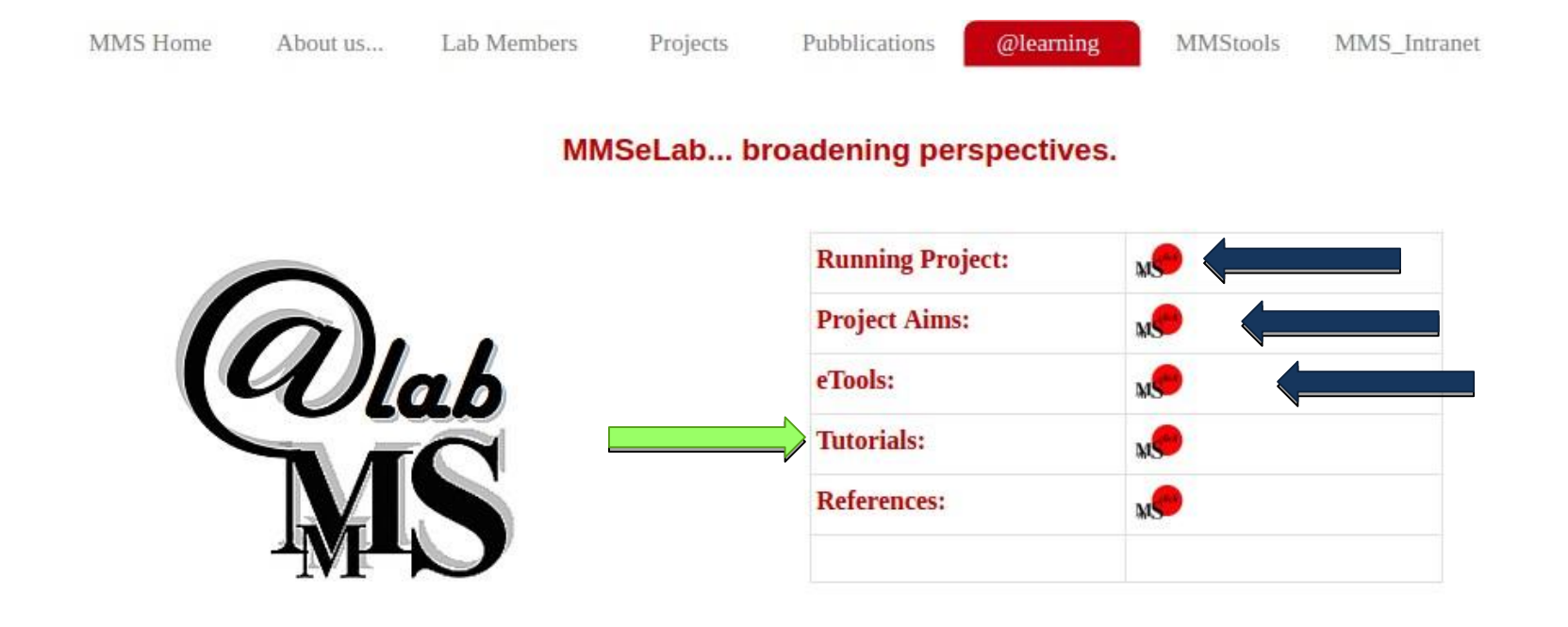

This project was possible thanks to the irreplaceable contributions of Matteo Floris, Davide Sabbadin, , Mattia Sturlese and Andrea Cristiani.

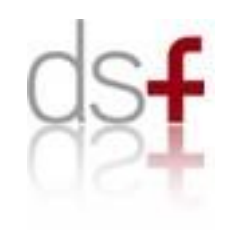

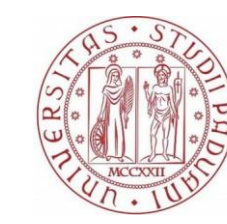

Università degli Studi di Padova

| Load your assigned SDF files M |                                              |                                   |
|--------------------------------|----------------------------------------------|-----------------------------------|
|                                | Visualize your SDF file using Ligand_Brower  |                                   |
|                                |                                              | Draw and characterize your ligand |
|                                |                                              |                                   |
|                                |                                              | Exploring structural similarity   |
|                                |                                              | Remove your PAINS                 |
|                                |                                              |                                   |
| Search and save your PDB file  |                                              |                                   |
|                                | Visualize your PDB file using Protein_Brower |                                   |
|                                |                                              |                                   |
|                                |                                              | Dock your candidate               |

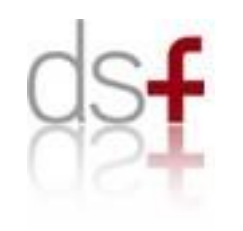

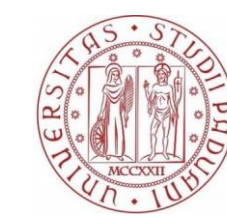

Università degli Studi di Padova

| Load your assigned SDF files M |                                              |                                   |
|--------------------------------|----------------------------------------------|-----------------------------------|
|                                |                                              |                                   |
|                                | Visualize your SDF file using Ligand_Brower  |                                   |
|                                |                                              |                                   |
|                                |                                              | Draw and characterize your ligand |
|                                |                                              | Exploring structural similarity   |
|                                |                                              | Remove your PAINS                 |
|                                |                                              |                                   |
| Search and save your PDB file  |                                              |                                   |
|                                | Visualize your PDB file using Protein_Brower |                                   |
|                                |                                              |                                   |
|                                |                                              | Dock your candidate               |

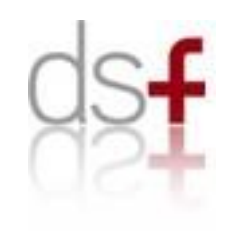

## Download your database

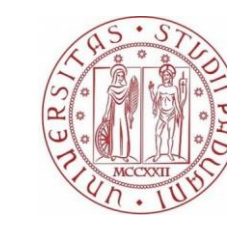

Università degli Studi di Padova

Pick up your assigned chemical database and... and good luck!

|      | 1,4-0x<br>1,4-0x | (azine.s<br>(azine.p | df MS<br>odb MS |           |           |           |                 |
|------|------------------|----------------------|-----------------|-----------|-----------|-----------|-----------------|
|      | <u>43</u>        | <u>44</u>            | <u>45</u>       | <u>46</u> | <u>47</u> | 48        | <mark>49</mark> |
|      | <u>36</u>        | <u>37</u>            | <u>38</u>       | <u>39</u> | <u>40</u> | <u>41</u> | <u>42</u>       |
|      | <u>29</u>        | <u>30</u>            | <u>31</u>       | <u>32</u> | <u>33</u> | <u>34</u> | 35              |
| CH3. | 22               | <u>23</u>            | <u>24</u>       | <u>25</u> | <u>26</u> | <u>27</u> | 28              |
|      | <u>15</u>        | <u>16</u>            | <u>17</u>       | <u>18</u> | <u>19</u> | <u>20</u> | 21              |
|      | <u>8</u>         | <u>9</u>             | <u>10</u>       | <u>11</u> | <u>12</u> | <u>13</u> | <u>14</u>       |
|      | 1                | 2                    | <u>3</u>        | 4         | <u>5</u>  | <u>6</u>  | Z               |

This project was possible thanks to the irreplaceable contributions of Matteo Floris, Davide Sabbadin, Alberto Cuzzolin and Andrea Cristiani.

We warmly thank Chemical Computing Group (CCG) for giving access to MOEweb, Thomas E. Exner for provinding us PLANTS docking tool, Matthias Rarey for ging access to PoseView, and Peter Ertl for its editor.

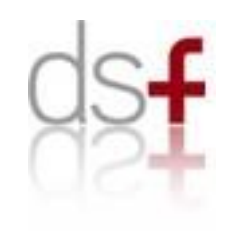

## Download your database

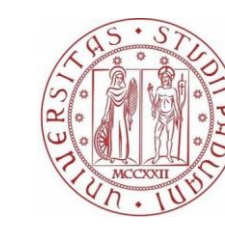

Università degli Studi di Padova

Pick up your assigned chemical database and... and good luck!

|                                     | 1         | 2         | <u>3</u>  | 4         | <u>5</u>  | <u>6</u>  | Z  |
|-------------------------------------|-----------|-----------|-----------|-----------|-----------|-----------|----|
|                                     | <u>8</u>  | <u>9</u>  | <u>10</u> | 11        | <u>12</u> | <u>13</u> | 14 |
|                                     | <u>15</u> | <u>16</u> | <u>17</u> | <u>18</u> | <u>19</u> | <u>20</u> | 21 |
| CH3.                                | <u>22</u> | <u>23</u> | <u>24</u> | 25        | <u>26</u> | <u>27</u> | 28 |
|                                     | <u>29</u> | <u>30</u> | <u>31</u> | <u>32</u> | <u>33</u> | <u>34</u> | 35 |
|                                     | <u>36</u> | <u>37</u> | <u>38</u> | <u>39</u> | <u>40</u> | <u>41</u> | 42 |
| นไดร์ เฟฟน์ เอาทั้งแม่มีรับเริ่มได้ | <u>43</u> | 44        | <u>45</u> | <u>46</u> | <u>47</u> | 48        | 49 |
|                                     | 1,4-0     | azine.s   | df M      |           |           |           |    |
|                                     | 1,4-0     | cazine.p  | odb 🔊     |           |           |           |    |
|                                     | 5CLM      | [_Fix.p   | db 🔊      |           |           |           |    |

This project was possible thanks to the irreplaceable contributions of Matteo Floris, Davide Sabbadin, Alberto Cuzzolin and Andrea Cristiani.

We warmly thank Chemical Computing Group (CCG) for giving access to MOEweb, Thomas E. Exner for provinding us PLANTS docking tool, Matthias Rarey for ging access to PoseView, and Peter Ertl for its editor.

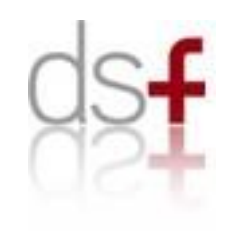

## Download your database

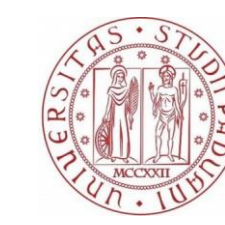

Università degli Studi di Padova

Pick up your assigned chemical database and... and good luck!

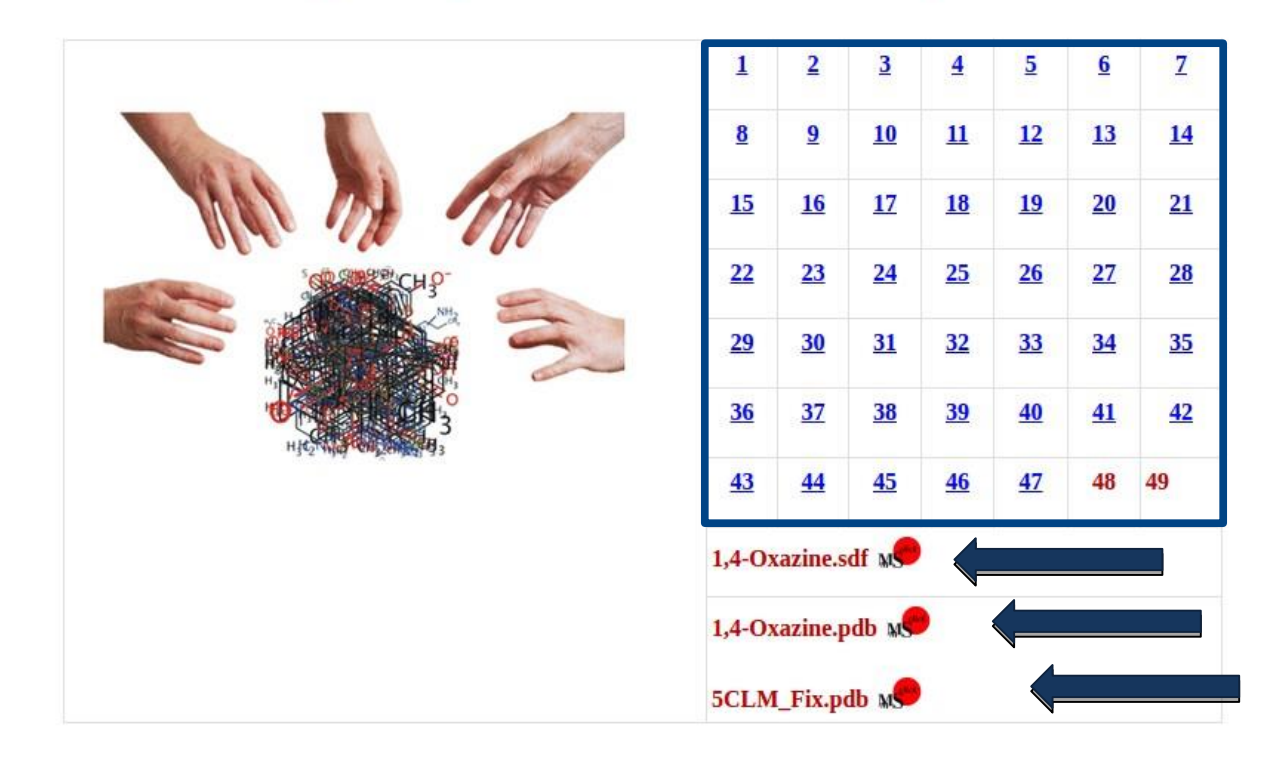

This project was possible thanks to the irreplaceable contributions of Matteo Floris, Davide Sabbadin, Alberto Cuzzolin and Andrea Cristiani.

We warmly thank Chemical Computing Group (<u>CCG</u>) for giving access to **WOE**web, <u>Thomas E. Exner</u> for provinding us <u>PLANTS</u> docking tool, <u>Matthias Rarey</u> for ging access to <u>PoseView</u>, and <u>Peter Ertl</u> for its editor.

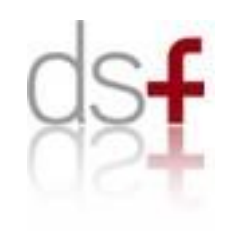

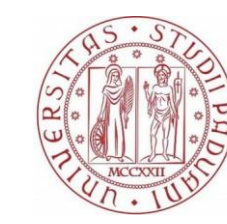

Università degli Studi di Padova

| Load your assigned SDF files M |                                              |                                   |
|--------------------------------|----------------------------------------------|-----------------------------------|
|                                | Winnelling over CDT Classics I inced Decrem  |                                   |
|                                | we                                           |                                   |
|                                |                                              |                                   |
|                                |                                              | Draw and characterize your ligand |
|                                |                                              | Exploring structural similarity   |
|                                |                                              | Remove your PAINS                 |
|                                |                                              |                                   |
| Search and save your PDB file  |                                              |                                   |
|                                | Visualize your PDB file using Protein_Brower |                                   |
|                                |                                              |                                   |
|                                |                                              | Dock your candidate               |

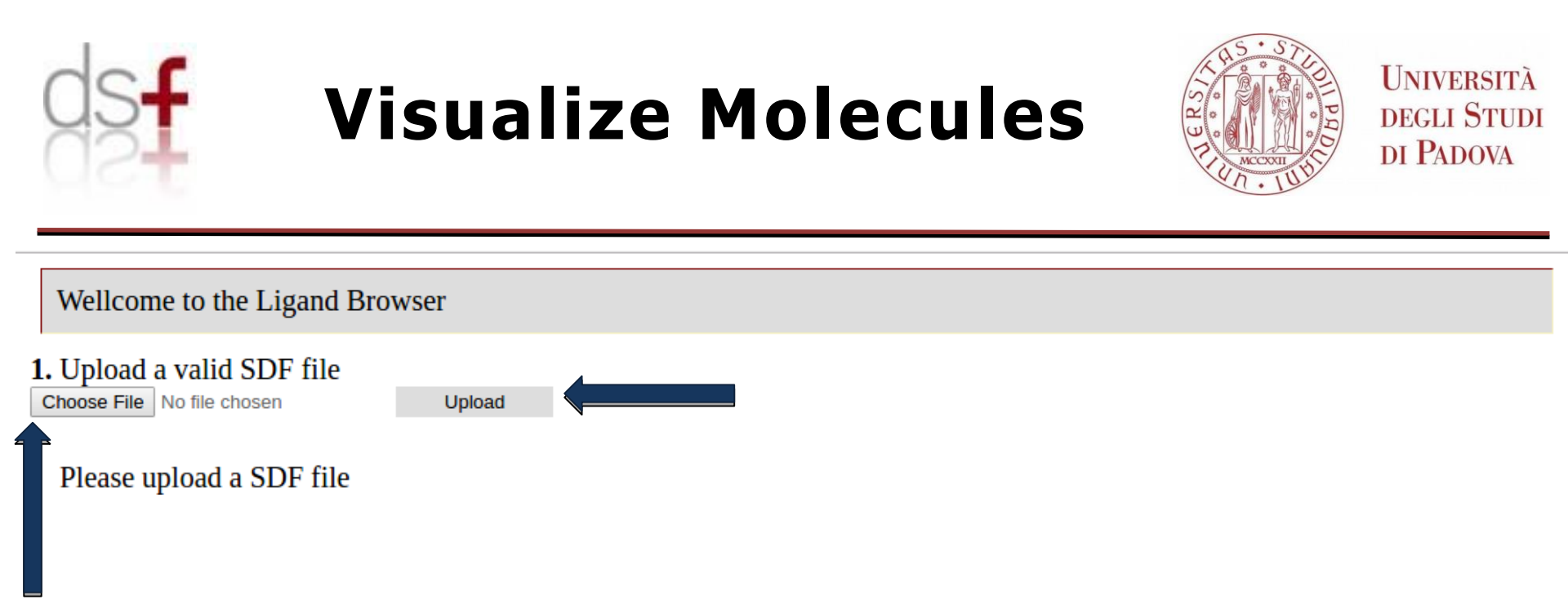

How to use the "Visualize Molecule" tool:

- Click on "Choose File" button and select the ligand any sdf file
- Click on "Upload" button and wait for the results

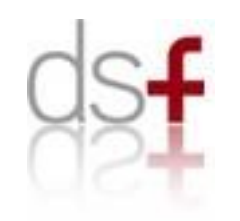

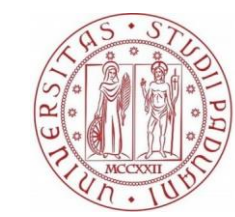

Università degli Studi di Padova

#### Wellcome to the Ligand Browser

#### 1. Upload a valid SDF file

Choose File No file chosen

Upload

#### Click on the image or sort the values by clicking on the table headers.

| MOL              | SlogP   | TPSA  | Weight      | glob | lip<br>druglike | lip<br>violation | logS     | opr<br>violation | reactive | vdw<br>vol  |
|------------------|---------|-------|-------------|------|-----------------|------------------|----------|------------------|----------|-------------|
| 999<br>979<br>1  | 4.2484  | 23.55 | 394.5829937 | 0    | 1               | 0                | -4.92171 | 0                | 0        | 568.5692962 |
| 828 <sup>–</sup> | 6.1666  | 42.43 | 438.5509924 | 0    | 1               | 1                | -7.74628 | 2                | 0        | 600.66263   |
| 656<br>0         | 5.39377 | 44.81 | 463.6459923 | 0    | 1               | 1                | -5.89871 | 2                | 0        | 657.0019302 |
| _<br>            | 4.68769 | 54.68 | 455.6059905 | 0    | 1               | 0                | -6.00217 | 3                | 0        | 662.0650726 |

#### Results of "Visualize Molecule" tool:

An interactive table with several parameters computed, such as SlogP, MW, Lipinsky violatons

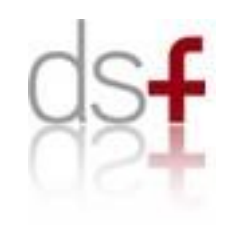

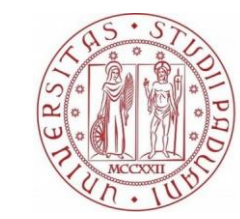

Università degli Studi di Padova

#### Wellcome to the Ligand Browser

#### 1. Upload a valid SDF file

Choose File No file chosen

Upload

Click on the image or sort the values by clicking on the table headers.

| MOL        | SlogP   | TPSA   | Weight      | glob | lip<br>druglike | lip<br>violation | logS     | opr<br>violation | reactive | vdw<br>vol  |
|------------|---------|--------|-------------|------|-----------------|------------------|----------|------------------|----------|-------------|
| 2000 I     | 3.8262  | 103.03 | 393.4469919 | 0    | 1               | 0                | -4.39901 | 0                | 0        | 523.1839111 |
| 95°        | 4.78162 | 64.36  | 410.9009905 | 0    | 1               | 0                | -5.89373 | 1                | 0        | 541.9373701 |
| \$<br>\$   | 2.0362  | 93.22  | 470.5419941 | 0    | 1               | 0                | -4.25152 | 1                | 0        | 549.0595101 |
| exterioro_ | 1.1583  | 108.9  | 484.6179968 | 0    | 1               | 0                | -3.7715  | 1                | 0        | 564.1233154 |

#### Features of "Visualize Molecule" tool:

Click on table column header to **sort** by the specific parameter

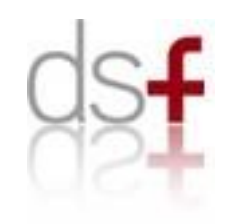

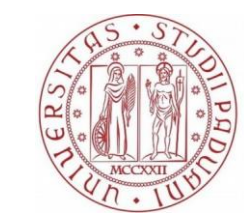

Università degli Studi di Padova

| oose File          | No file chosen             | me                                    | Upload                               |                   |                    |                     |                              | ()<br>()            | 147.162.6   | 1.130/Vi                          |
|--------------------|----------------------------|---------------------------------------|--------------------------------------|-------------------|--------------------|---------------------|------------------------------|---------------------|-------------|-----------------------------------|
| Click on<br>Downlo | the image<br>ad your SI    | or sort t<br>DF cart y                | he values by<br>with 2 mole          | y clic<br>cules   | king on<br>Sub     | the tabl            | e header                     | s.                  |             | -                                 |
|                    |                            |                                       |                                      |                   |                    |                     |                              |                     |             |                                   |
| NOL                | SlogP                      | TPSA                                  | Weight                               | glob              | druglike           | violation           | logS                         | violation           | reactive    | vol                               |
| NOL                | SlogP<br>3.8262            | <b>TPSA</b><br>103.03                 | Weight<br>393.4469919                | glob<br>0         | druglike<br>1      | violation<br>0      | logS<br>-4.39901             | violation           | 0           | vol<br>523.1839111                |
|                    | SlogP<br>3.8262<br>4.78162 | TPSA           103.03           64.36 | Weight<br>393.4469919<br>410.9009905 | <b>glob</b> 0 0 0 | druglike<br>1<br>1 | violation<br>0<br>0 | logS<br>-4.39901<br>-5.89373 | violation<br>0<br>1 | 0<br>0<br>0 | vol<br>523.1839111<br>541.9373701 |

#### Features of "Visualize Molecule" tool:

- Click on tips in mol field **select** the compound to keep
- Click on Submit and then on Get SDF

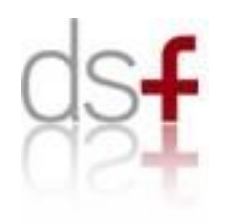

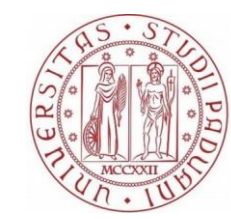

Università degli Studi di Padova

#### Wellcome to the Ligand Browser

#### 1. Upload a valid SDF file

Choose File No file chosen

Upload

#### Click on the image or sort the values by clicking on the table headers.

| MOL      | SlogP   | TPSA   | Weight      | glob | lip<br>druglike | lip<br>violation | logS     | opr<br>violation | reactive | vdw<br>vol  |
|----------|---------|--------|-------------|------|-----------------|------------------|----------|------------------|----------|-------------|
| 2000 -   | 5.65597 | 74.57  | 582.7079875 | 0    | 0               | 2                | -7.68727 | 3                | 0        | 817.314439  |
| 8        | 3.02564 | 169.49 | 667.8079905 | 0    | 0               | 2                | -7.54824 | 3                | 0        | 847.4244333 |
| adirez 🔲 |         |        |             |      |                 |                  |          |                  |          |             |

Filtered database

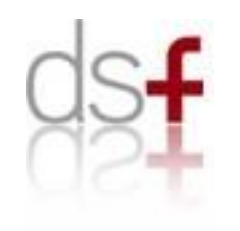

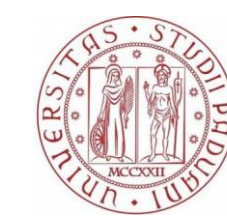

Università degli Studi di Padova

| Load your assigned SDF files  |                                              |                                   |
|-------------------------------|----------------------------------------------|-----------------------------------|
|                               | Visualize your SDF file using Ligand_Brower  |                                   |
|                               |                                              | Draw and characterize your ligand |
|                               |                                              | Exploring structural similarity   |
|                               |                                              | Remove your PAINS                 |
| Search and save your PDB file |                                              |                                   |
| MS                            |                                              |                                   |
|                               | Visualize your PDB file using Protein_Brower |                                   |
|                               |                                              |                                   |
|                               |                                              | Dock your candidate               |

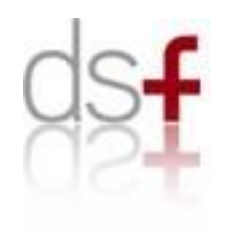

# Ligand Builder & Ligand Properties

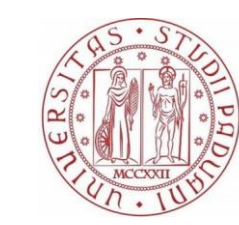

Università degli Studi di Padova

| Wellcome to the Ligand Builder                                                                                                    |                                                                                                    |
|----------------------------------------------------------------------------------------------------|----------------------------------------------------------------------------------------------------|
| Please enter here a valid SMILES  RUN  RUN  Clear  Draw Molecule  Nc1nc(N)c2nc(c(N)nc2n1)-c1cccc(Cl)c1  How to use the "Ligand Builder" tool:  Click on "Draw Molecule" button and draw your ligand. Then click on "Submit Molecule" button.  Alternatively click on insert the smile in the entry. | JME Molecular Editor         Id7.162.61.130/VirtualLab/jme_window.html         CLR       DEL       D-R       + 4       UDC       JME         C       N       O       O       O       O       O         F       C       N       O       O       O       O       O         S       F       C       N       O       O       O       O       O       O         X       JME Molecular Editor@, Noværtis Pharma AG       Submit Molecule       Close       Help |

Click on "Run" button and wait for the results

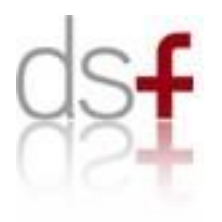

## Ligand Builder & Ligand Properties

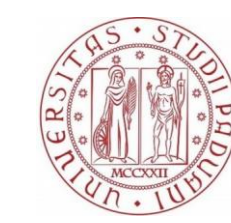

Università degli Studi di Padova

| Please enter here a valid SMILES        |                        |              |                                                     |  |  |  |  |
|-----------------------------------------|------------------------|--------------|-----------------------------------------------------|--|--|--|--|
| C[C@]3(c2cccc(NC(=O)c1ccc(Cl)cn1)c2)CCC | Draw Molecule          |              |                                                     |  |  |  |  |
| RUN<br>PDB Download<br>SDF Download     |                        |              | Results of "Ligand Builder" tool:                   |  |  |  |  |
|                                         | Molecular Weight       | 344.8019927  | A lable with several parameters                     |  |  |  |  |
|                                         | Mass density           | 0.7914587778 | computed, such as H-bond                            |  |  |  |  |
|                                         | Octanol/water log P    | 3.249        | donor/acceptor, drugability propeties               |  |  |  |  |
|                                         | Water solubility log S | 5-4.08547    |                                                     |  |  |  |  |
|                                         | Surface Area           | 332.5713144  | Fosturos of "Visualizo Moloculo" tool:              |  |  |  |  |
|                                         | Polar Surface Area     | 89.6         |                                                     |  |  |  |  |
| 9 9 9                                   | vdW volume             | 435.6537608  | <ul> <li>Click on "PDB Download" or "SDF</li> </ul> |  |  |  |  |
| 0 0 0 0 0 0 0 0 0 0 0 0 0 0 0 0 0 0 0   | H-bond acceptors       | 3            | Download" to retrieve the structure                 |  |  |  |  |
|                                         | H-bond donors          | 2            |                                                     |  |  |  |  |
| and a second                            | Hydrophobes            | 16           |                                                     |  |  |  |  |
|                                         | Acidic atoms           | 0            |                                                     |  |  |  |  |
|                                         | Basic atoms            | 0            |                                                     |  |  |  |  |
|                                         | Aromatic atoms         | 12           |                                                     |  |  |  |  |
| ů.                                      | Rotatable bonds        | 4            |                                                     |  |  |  |  |
|                                         | Chiral centers         | 1            |                                                     |  |  |  |  |
|                                         | Druglike               | 1            |                                                     |  |  |  |  |
|                                         | Leadlike               | 1            |                                                     |  |  |  |  |
|                                         | Reactive               | 0            |                                                     |  |  |  |  |

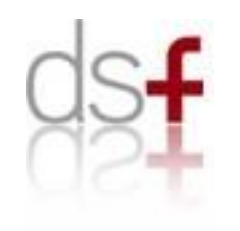

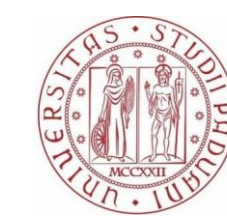

Università degli Studi di Padova

| Load your assigned SDF files  |                                              |                                   |
|-------------------------------|----------------------------------------------|-----------------------------------|
|                               | Visualize your SDF file using Ligand_Brower  |                                   |
|                               |                                              | Draw and characterize your ligand |
|                               |                                              | Exploring structural similarity   |
|                               |                                              | Remove your PAINS                 |
| Search and save your PDB file |                                              |                                   |
|                               | Visualize your PDB file using Protein_Brower |                                   |
|                               |                                              | Dock your candidate               |

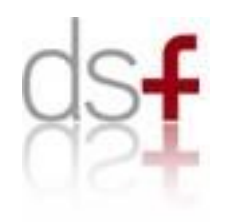

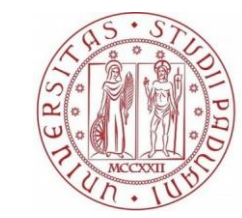

Università degli Studi di Padova

#### MMsimilarity

| <b>1.</b> Upload a valid SDF file       |        |       |               |
|-----------------------------------------|--------|-------|---------------|
| Choose File No file chosen              | Upload |       |               |
| <b>2.</b> Please enter a query molecule |        | Clear | Draw Molecule |

How to use the "Ligand Similarity" tool:

- Click on "Choose File" button and select the ligand any sdf file
- Click on "**Upload**" button

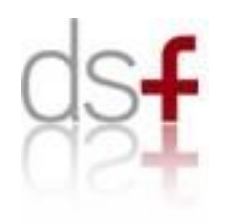

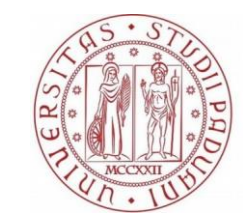

Università degli Studi di Padova

#### MMsimilarity

| 1.Upload a valid SDF file Choose File No file chosen | Warning: Do not worry about the<br>message "No file chosen" |  |
|------------------------------------------------------|-------------------------------------------------------------|--|
| 2.Please enter a query molecule                      | Clear Draw Molecule                                         |  |
| <b>3.</b> You can now start the job RUN              |                                                             |  |

How to use the "Ligand Similarity" tool (continue):

- Click on "Draw Molecule" button or on *insert* the smile in the entry.
- Click on "Run" button and wait for the results

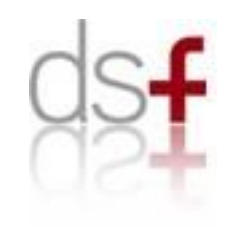

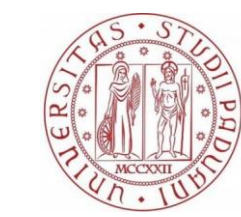

Università degli Studi di Padova

| MMsin                                                                 | MMsimilarity  |      |      |      |      |  |  |  |
|-----------------------------------------------------------------------|---------------|------|------|------|------|--|--|--|
| New query                                                             |               |      |      |      |      |  |  |  |
| lownload resu                                                         | ılts SDF      |      |      |      |      |  |  |  |
| lownload results table Click on the table headers for results sorting |               |      |      |      |      |  |  |  |
|                                                                       | C20H24N2O6S3  | 0.4  | 0.57 | 0.51 |      |  |  |  |
|                                                                       | C20H23FN2O6S2 | 0.27 | 0.43 | 0.41 | 0.13 |  |  |  |
|                                                                       | C28H33N5O     | 0.65 | 0.79 | 0.83 | 0.08 |  |  |  |
|                                                                       | C26H22CIN3O4  | 0.42 | 0.6  | 0.64 | 0.12 |  |  |  |
|                                                                       | C23H32N6O2    | 0.49 | 0.66 | 0.67 | 0.1  |  |  |  |
|                                                                       | C29H40N2O5    | 0.3  | 0.46 | 0.46 | 0.13 |  |  |  |
|                                                                       | C22H29N3O4S   | 0.4  | 0.57 | 0.52 | 0.11 |  |  |  |

Results of "Ligand Similarity" tool:

A table with several parameters computed, such as Tanimoto, Tversky similarities

Features of "Ligand Similarity" tool:

Click on table column header to **sort** by the specific parameter

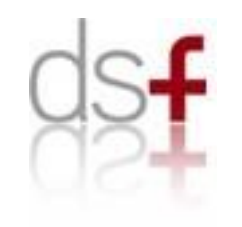

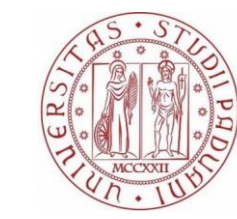

UNIVERSITÀ **DEGLI STUDI** DI PADOVA

|   | MMsimilarity        |
|---|---------------------|
|   | New query           |
| d | ownload results SDF |

download results table

| Molecule Name | Tanimoto similarity | Dice similarity | Tversky similarity | Euclidian similarity |
|---------------|---------------------|-----------------|--------------------|----------------------|
| C20H23FN2O6S2 | 0.27                | 0.43            | 0.41               | 0.13                 |
| C29H40N2O5    | 0.3                 | 0.46            | 0.46               | 0.13                 |
| C22H28N2O7S2  | 0.3                 | 0.47            | 0.45               | 0.12                 |
| C29H29N3O5S   | 0.3                 | 0.46            | 0.49               | 0.13                 |
| C26H30N4O5S   | 0.32                | 0.48            | 0.53               | 0.13                 |
| C28H27N3O6    | 0.33                | 0.5             | 0.54               | 0.13                 |
| C32H37N5O7S2  | 0.34                | 0.51            | 0.57               | 0.13                 |
| C24H30N2OS    | 0.35                | 0.52            | 0.46               | 0.11                 |
| C28H35N3O3S   | 0.35                | 0.52            | 0.56               | 0.13                 |
| C27H24N2O4S   | 0.35                | 0.52            | 0.54               | 0.12                 |
| C28H21N3O4    | 0.36                | 0.53            | 0.62               | 0.13                 |

Features of "Ligand Similarity" tool:

- Click on tips in mol field **select** the compound to keep
- Click on Submit and then on Get SDF ?

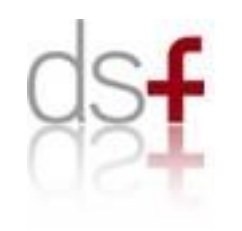

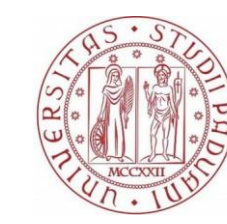

Università degli Studi di Padova

| Load your assigned SDF files  |                                              |                                   |
|-------------------------------|----------------------------------------------|-----------------------------------|
|                               | Visualize your SDF file using Ligand_Brower  |                                   |
|                               |                                              | Draw and characterize your ligand |
|                               |                                              | Exploring structural similarity   |
|                               |                                              | Remove your PAINS                 |
| Search and save your PDB file |                                              |                                   |
|                               | Visualize your PDB file using Protein_Brower |                                   |
|                               |                                              | Dock your candidate               |
|                               |                                              | Me                                |

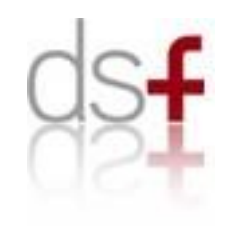

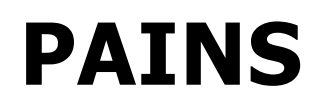

#### **Pan Assay Interference Compounds**

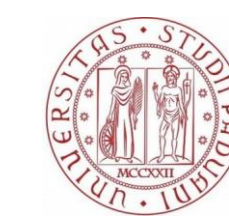

Università degli Studi di Padova

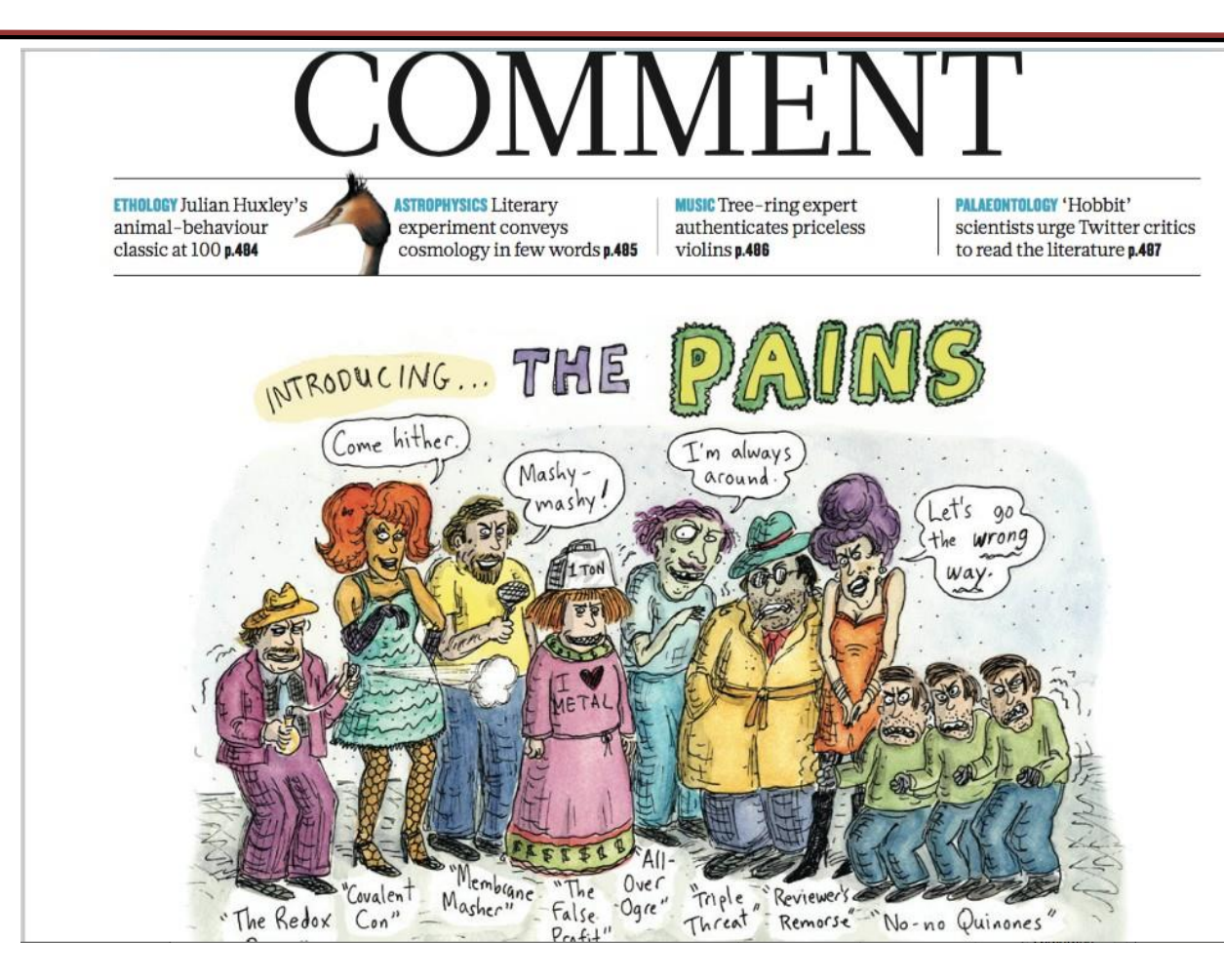

- Baell J. et al.- Nature 2014 513(7519)
- Baell J.et al J. Med. Chem 2010 53(7), pp. 2719-2740

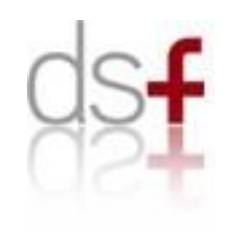

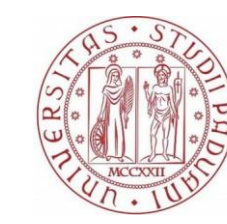

Università degli Studi di Padova

| Load your assigned SDF files  |                                              |                                   |
|-------------------------------|----------------------------------------------|-----------------------------------|
|                               |                                              |                                   |
|                               | Visualize your SDF file using Ligand_Brower  |                                   |
|                               |                                              |                                   |
|                               |                                              | Draw and characterize your ligand |
|                               |                                              | Exploring structural similarity   |
|                               |                                              | Remove your PAINS                 |
|                               |                                              |                                   |
| Search and save your PDB file |                                              |                                   |
|                               | Visualize your PDB file using Protein_Brower |                                   |
|                               |                                              |                                   |
|                               |                                              | Dock your candidate               |

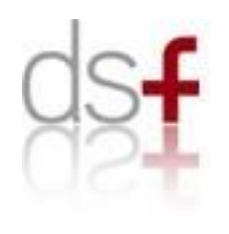

### Download PDB structure

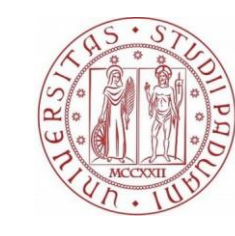

Università degli Studi di Padova

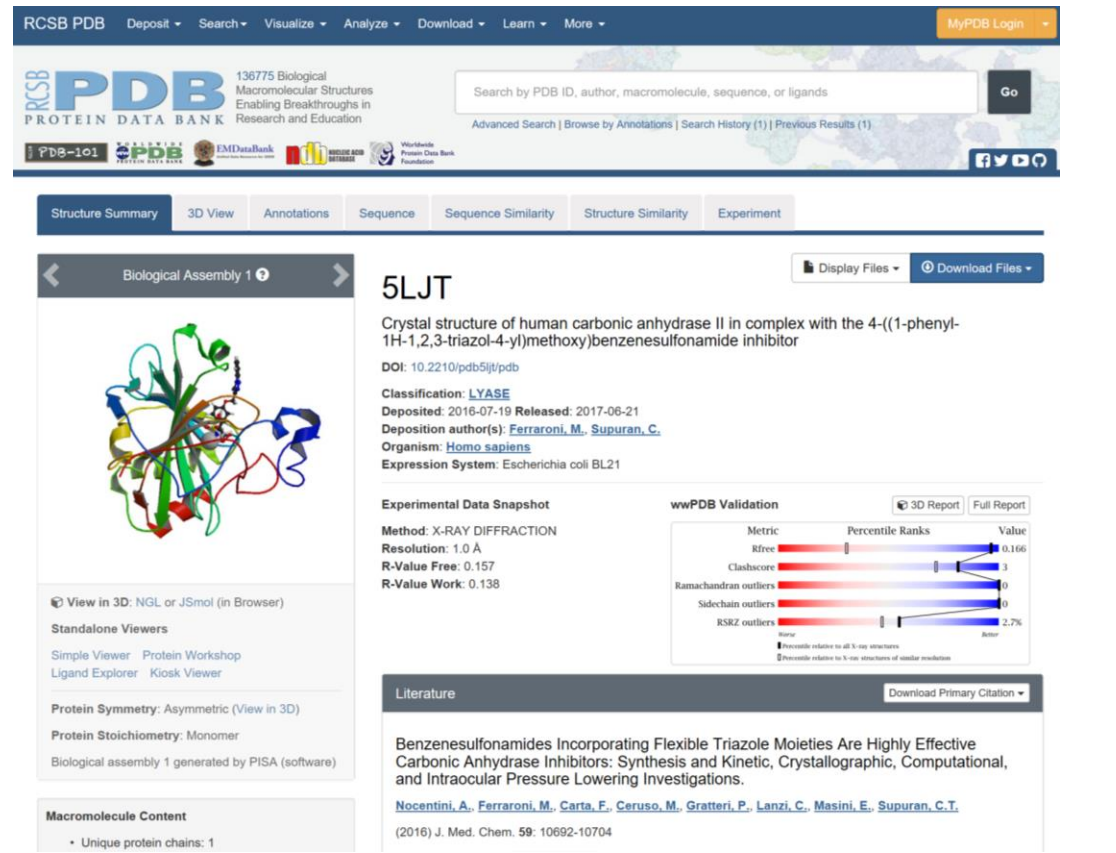

The **"Search & save PDB"** redirect you to the **PDB website.** 

Insert the PDBcode (5IH5) in the entry and go the specific structure page.

### *Click* on the **"Download File"** button and then on **"PDB Format"**

Warning: Do not use the structure you will downloaded from this web site for the next steps.

We will provided you a structure that was optimized for your assay

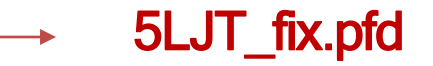

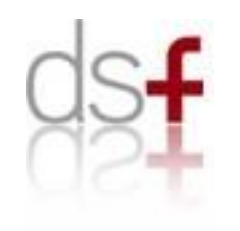

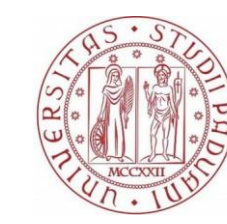

Università degli Studi di Padova

| Load your assigned SDF files |                                              |                                   |
|------------------------------|----------------------------------------------|-----------------------------------|
|                              | Visualize your SDF file using Ligand_Brower  |                                   |
|                              |                                              | Draw and characterize your ligand |
|                              |                                              | Exploring structural similarity   |
|                              |                                              | Remove your PAINS                 |
| Secret and seve your DDD Gla |                                              |                                   |
| Me                           |                                              |                                   |
|                              | Visualize your PDB file using Protein_Brower |                                   |
|                              |                                              | De deserve en l'hete              |
|                              |                                              | Mock your candidate               |

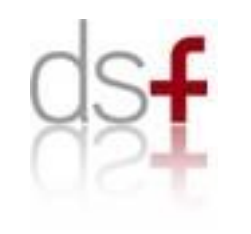

## **Visualize Protein**

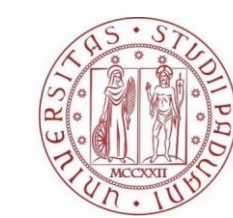

Università degli Studi di Padova

| Please upload a PDB file | 1. Upload a valid PDB file and specific PDB identifier<br>Browse 5ljt_fix.pdb<br>Upload 5LJT<br>Load Example |
|--------------------------|----------------------------------------------------------------------------------------------------|

How to use the "Visualize your PDB" tool:

- Click on "Browse..." button and select the "5ljt\_fix.pdb" provided
- Insert the PDBcode (5LJT) on the entry
- Click on "**Upload**" button and wait for the results

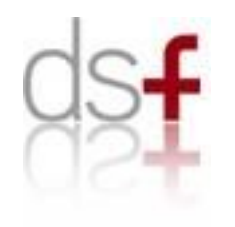

## **Visualize Protein**

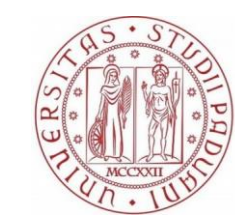

Università degli Studi di Padova

Wellcome to the Protein Browser

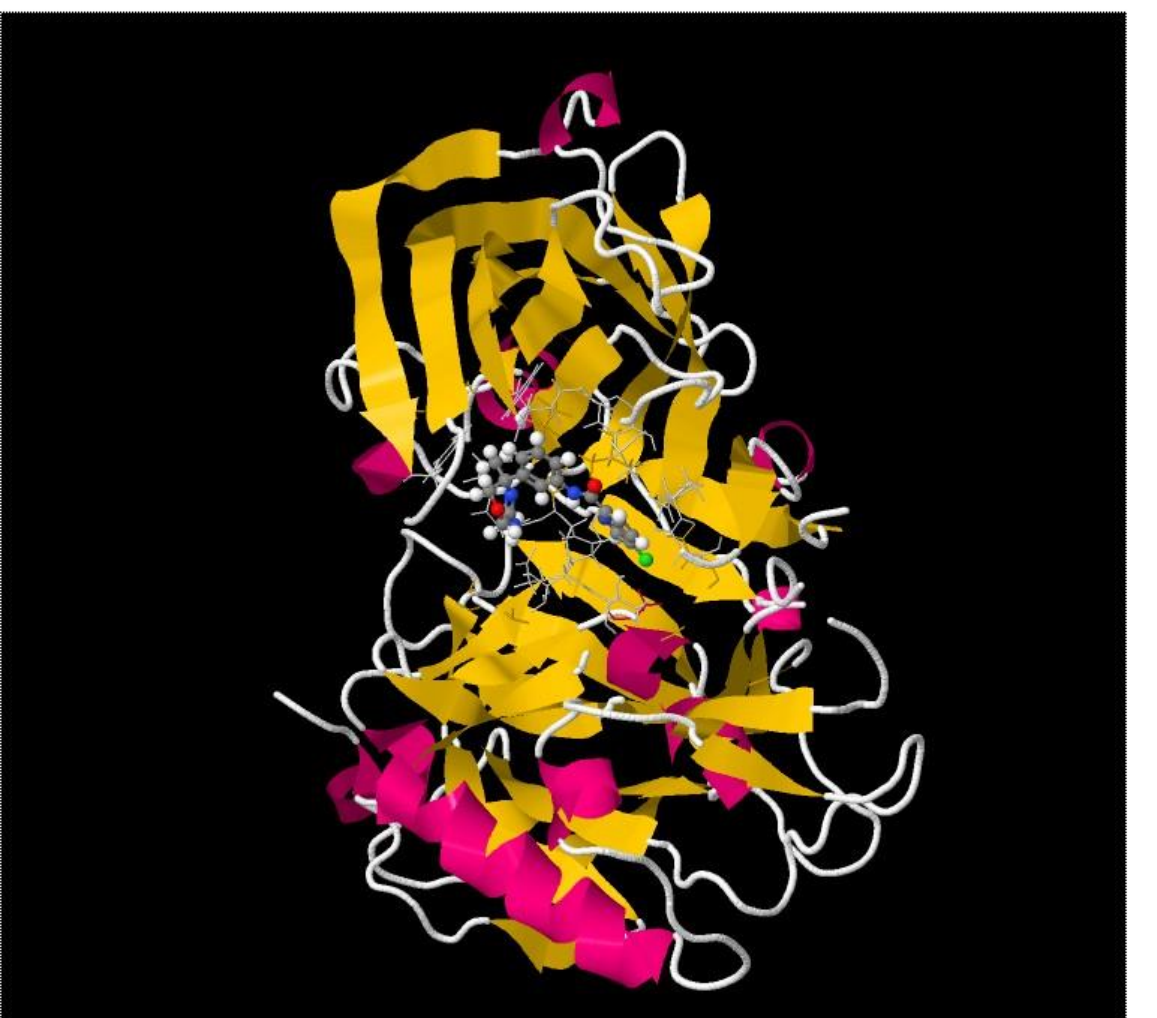

| Browse No                       | file selected. Upload                            |
|---------------------------------|--------------------------------------------------|
| Load Example                    |                                                  |
|                                 |                                                  |
| 2. Pick any<br>or select from h | residues from the Jmol window                    |
| 2. Pick any                     | ere C                                            |
| or select from h                | Secondary Structure Chain Rainbow Aminoacid      |
| 2. Pick any                     | ere C                                            |
| or select from h                | Secondary Structure Chain Rainbow Aminoacid      |
| Color by                        | Hydrophobicity                                   |
| Selection                       | Ligands and Pocket                               |
| 2. Pick any                     | ere                                              |
| or select from h                | Secondary Structure Chain Rainbow Aminoacid      |
| Color by                        | Hydrophobicity                                   |
| Selection                       | Ligands and Pocket                               |
| Surface                         | Solvent Excluded Cavities                        |
| 2. Pick any                     | ere S                                            |
| or select from h                | Secondary Structure Chain Rainbow Aminoacid      |
| Color by                        | Hydrophobicity                                   |
| Selection                       | Ligands and Pocket                               |
| Surface                         | Off Solvent Accessible Solvent Excluded Cavities |
| Settings                        | Black Background White Background Wireframe on S |

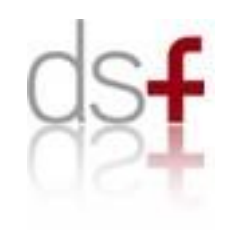

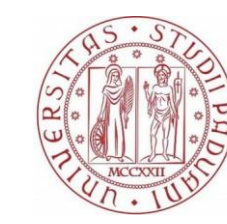

Università degli Studi di Padova

| Load your assigned SDF files M |                                              |                                   |
|--------------------------------|----------------------------------------------|-----------------------------------|
|                                | Visualize your SDF file using Ligand_Brower  |                                   |
|                                |                                              | Draw and characterize your ligand |
|                                |                                              | Exploring structural similarity   |
|                                |                                              | Remove your PAINS                 |
|                                |                                              |                                   |
| Search and save your PDB file  |                                              |                                   |
|                                | Visualize your PDB file using Protein_Brower |                                   |
|                                |                                              | Dock your candidate               |

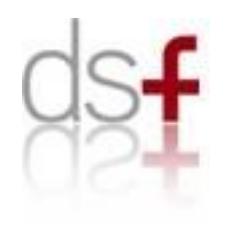

# **Dock your compounds**

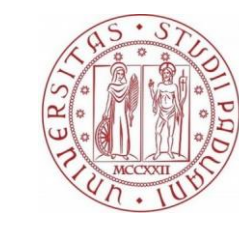

Università degli Studi di Padova

| 1. Upload your ligand-target PDB file:<br>Browse 5ljt_fix.pdb                                                                                                    |
|----------------------------------------------------------------------------------------------------|
| 2. Upload your ligand or database in SDF format:<br>Browse a6n.sdf                                                                                                    |
| 3. Write here the 3-letters code of the ligand presents in the PDB file:                                                                                                    |
|                                                                                                    |
| PLANTS                                                                                                    |
| precooked docking parameters:                                                                                                    |
| <pre>speed1 (low speed, high accuracy) scoring_function chemplp cluster_structures 5 number of generated poses for each docked compund cluster_rmsd 2.0&gt; RMSD value used to cluster similar poses bindingsite_radius 20&gt; radius (in Å) of the docking sampling sphere</pre> |

How to use "Dock your candidate" tool:

- Click on "Choose File" button and select the structure provided (5ljt\_fix.pdb)
- Click on "Choose File" button and select the sdf file of the ligands you want to dock
- Insert the ligand name (A6N) in the entry
- Click on "run PLANTS" button and wait for the results
- Warning: Please do not dock to many compounds.

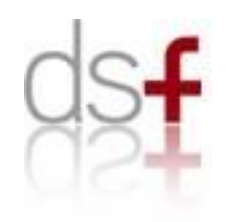

## **Dock your compounds**

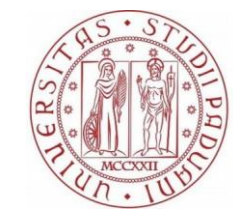

Università degli Studi di Padova

# Best Ranked Poses Scoring -116.431

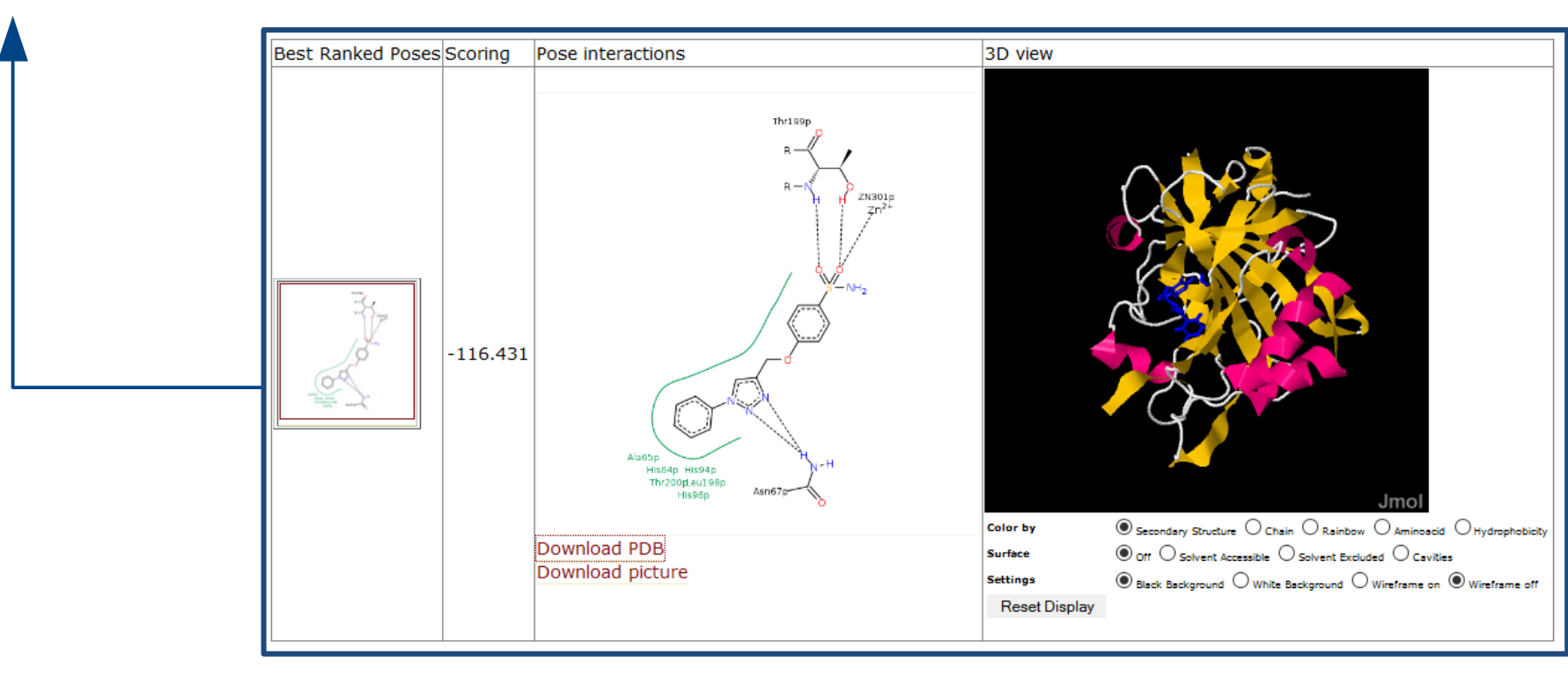

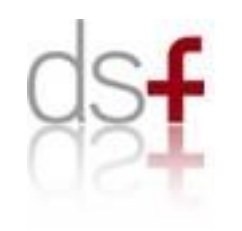

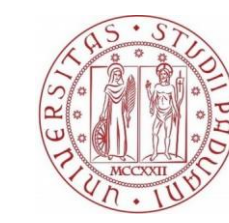

Università degli Studi di Padova

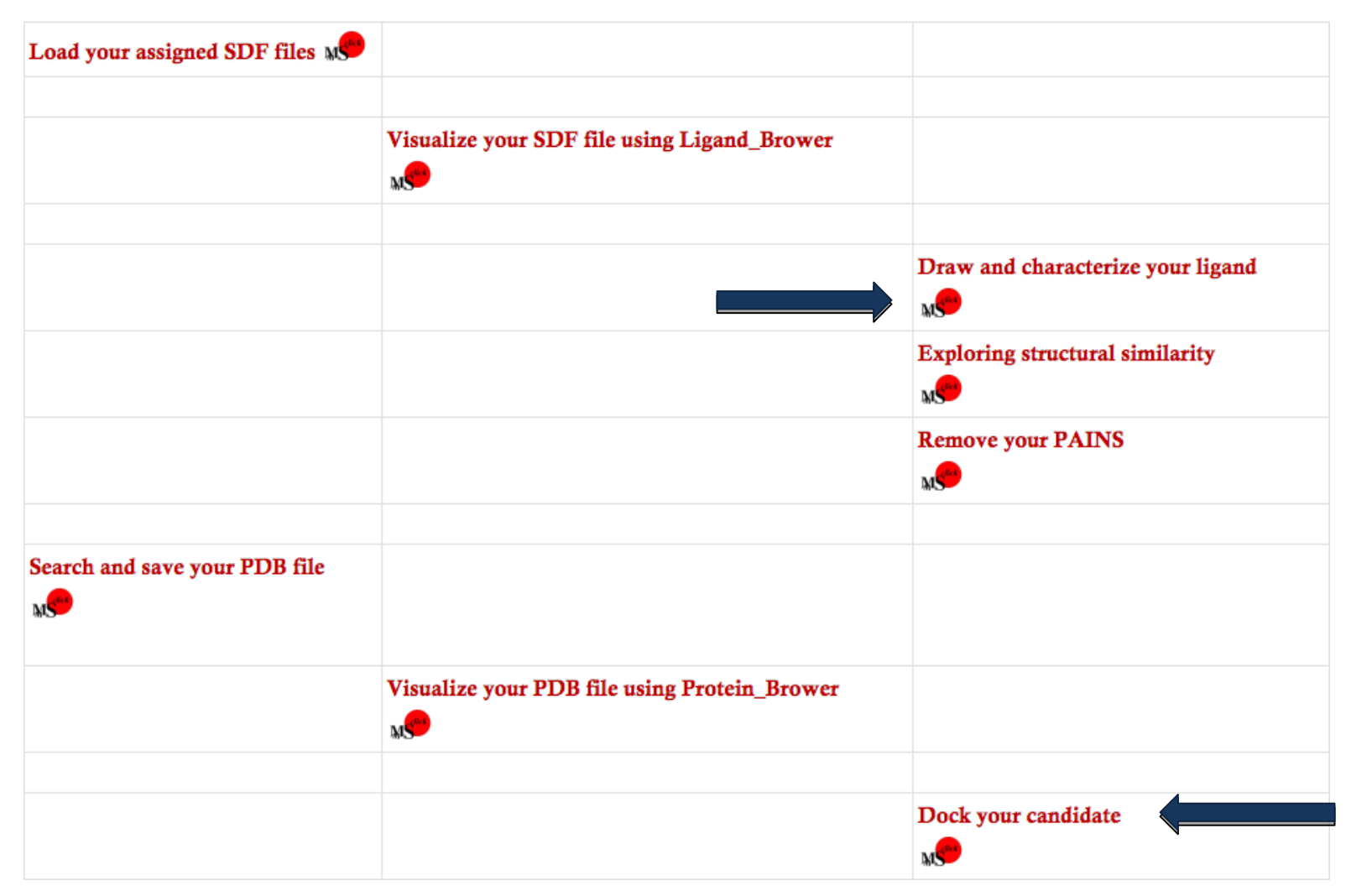

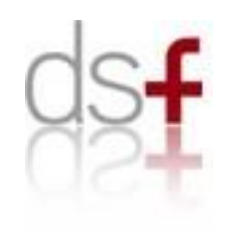

## Write the report

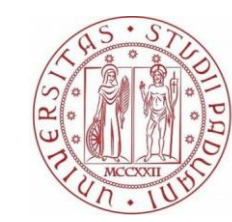

Università degli Studi di Padova

- Write your report, following the indications in the "Project Aims".
- Try to discuss and present your observations and considerations.
- Send to <u>stefano.moro@unipd.it</u> and please format the name as follows:
  - lastname\_PSF\_2017.pdf

- For any problems or doubts, remember that we can help you:
  - <u>maicol.bissaro@phd.unipd.it</u>
  - <u>enrico.margiotta@phd.unipd.it</u>
  - veronica.salmaso@studenti.unipd.it